This registration is a **multi-step** process.

Step 1: Click on the link below to enter the eBidding website

https://esc11.ionwave.net/Login.aspx

You should see this screen. Click on Supplier Registration

| EDUCATION SERVICE CENTER<br>REGIONS | 11<br>× | Login<br>User Name<br>Ienocksen<br>Password<br><br>Login<br>Trouble Logging In? | Supplier<br>Registration |
|-------------------------------------|---------|---------------------------------------------------------------------------------|--------------------------|
| Current Bids                        | C       | losed Bids                                                                      | Awarded Bids             |

You will get this screen. Fill in your Company Name, Main Phone, and DUNS number if you have one. After you enter the information click on Rest

| EDUCATION SERVICE CENTER 11     |       |              |                |          |  |
|---------------------------------|-------|--------------|----------------|----------|--|
| र्षे Preliminary Info           | Terms | Company Info | Addresses      | W-9 Comr |  |
| Preliminary Company Information |       |              |                |          |  |
| ⊘Cancel ⇒Ne                     | ext 🛹 |              |                |          |  |
| * Company Name                  |       |              | ]              |          |  |
| * Main Phone                    | ()    | Ext:         | □International |          |  |
| DUNS                            |       |              |                |          |  |
|                                 |       |              |                |          |  |

The next screen is the Terms and Conditions. Please read the terms and conditions then click on

the box at the bottom to accept the ESC Region 11 Terms and Conditions. Click on

Company Info Addresses W-9 **Commodity Codes** Preliminary Info Terms ESC Region 11 Terms and Conditions 2 **└─**〉Next The Education Service Center for Region 11, or ESC 11, herein after referred to as Coope Web Site (Online Sourcing) Application Terms and Conditions of Access and Use The Cooperative's online sourcing application is powered by software provided by Ion Wave Inc. (IWT) http://www.ionwave.net. The terms and conditions of use herein represent the conditions of use of the Cooperative and IWT as a designated agent. Only individuals with the authority to accept this agreement and abide by its Terms and register. Registering individual and company is herein after referred to as User. Regi online sourcing web site alone DOES NOT constitute acceptance as a User, Approved Vendor Vendor, nor does registration promise access to any solicitation, notification, or award The content and solicitations of this system are intended for the sole use of authorized be resold, republished, or referenced without the Cooperative and IWT's expressed writte Effective Date 2/22/2022 02:46 PM (CT) Agreement Date I Accept the ESC Region 11 Terms and Conditions [Printer-Friendly Version]

The next screen is the Company Information. Fill in all the Company and User information. All required fields are noted with \*. Click **Save and Next** when done.

| Company Informatio        | on                                        |                     |                      |  |  |
|---------------------------|-------------------------------------------|---------------------|----------------------|--|--|
| ➡ Save and Next           |                                           |                     |                      |  |  |
| Company Information       |                                           | User Information    |                      |  |  |
| * Trade Name (dba)        | Sample Supply                             | * User Name / Login | 5.05                 |  |  |
| Legal Name (if different) |                                           | * Password          | ·····                |  |  |
| * Organization Type       | Select V                                  | * Verify Password   | 2                    |  |  |
| Formation Date            |                                           | Prefix              |                      |  |  |
| * Tax ID Number           | ● FEIN ○ SSN/ITIN ○ Other                 | * First Name        |                      |  |  |
| DUNS                      |                                           | * Last Name         |                      |  |  |
| Website                   |                                           | Title               |                      |  |  |
| Company Description       |                                           | * Email             |                      |  |  |
|                           | <i>k</i>                                  | * Verify Email      |                      |  |  |
| Keywords                  | Use comma or [Enter] to separate keywords | Office Phone        | () Ext: (            |  |  |
|                           |                                           | Mobile Phone        | () 🗆 🗆 International |  |  |
|                           |                                           | * Time Zone         | Select               |  |  |

**STEP 2**: Once you complete the company information you will get this notice asking you to verify your email address. You will receive an email from <u>noreply@customer.ionwave.net</u> that will include a link you must click on to continue registration.

2/28/2022

| Verify Email Address                                                                                                    |
|----------------------------------------------------------------------------------------------------|
| Ок                                                                                                    |
| Thank you for registering with us as a supplier. Before you can continue you must verify your email address. An email from has been sent to you at:                                                           |
| ioneciment@cnet                                                                                                    |
| Click the link in this email to verify your email address and complete your registration. You can also use the link in this email to come back at any time in the next 14 days to complete your registration. |

**STEP 3**: Clicking on the link in the email will take you back to the Company Information screen. Click on **Save and Next** and continue through the remaining screens. On Commodity Codes, select all areas that apply to the products services you provide.

The last screen will be Review. Verify the information you entered is correct and then click **Register Now**.

| Review                                                       |
|--------------------------------------------------------------|
| Register Now                                                 |
| You're almost done. Please review your information below. To |
| 🖉 Company Info                                               |
| Company Information                                          |

You will get a screen that says your registration has been activated. You will also receive an email stating the same.

| Preliminary Info Terms                | Company Info | Addresses | Commodity Codes | Review                 | Complete |  |
|---------------------------------------|--------------|-----------|-----------------|------------------------|----------|--|
| Your registration has been activated. |              |           |                 |                        |          |  |
|                                       |              |           |                 | <u>Return to Login</u> |          |  |
|                                       |              |           |                 |                        |          |  |

Now that you have completed registration, you can login to view and access the ESC Region 11 bids.

Note: You must submit a bid response in order to be considered for award. Successful completion of this registration process does not make you an "awarded or approved vendor".